# iTrax<sup>®</sup> System Operator Interface User's Guide 1604854-02

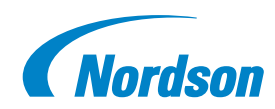

#### **Main Screen**

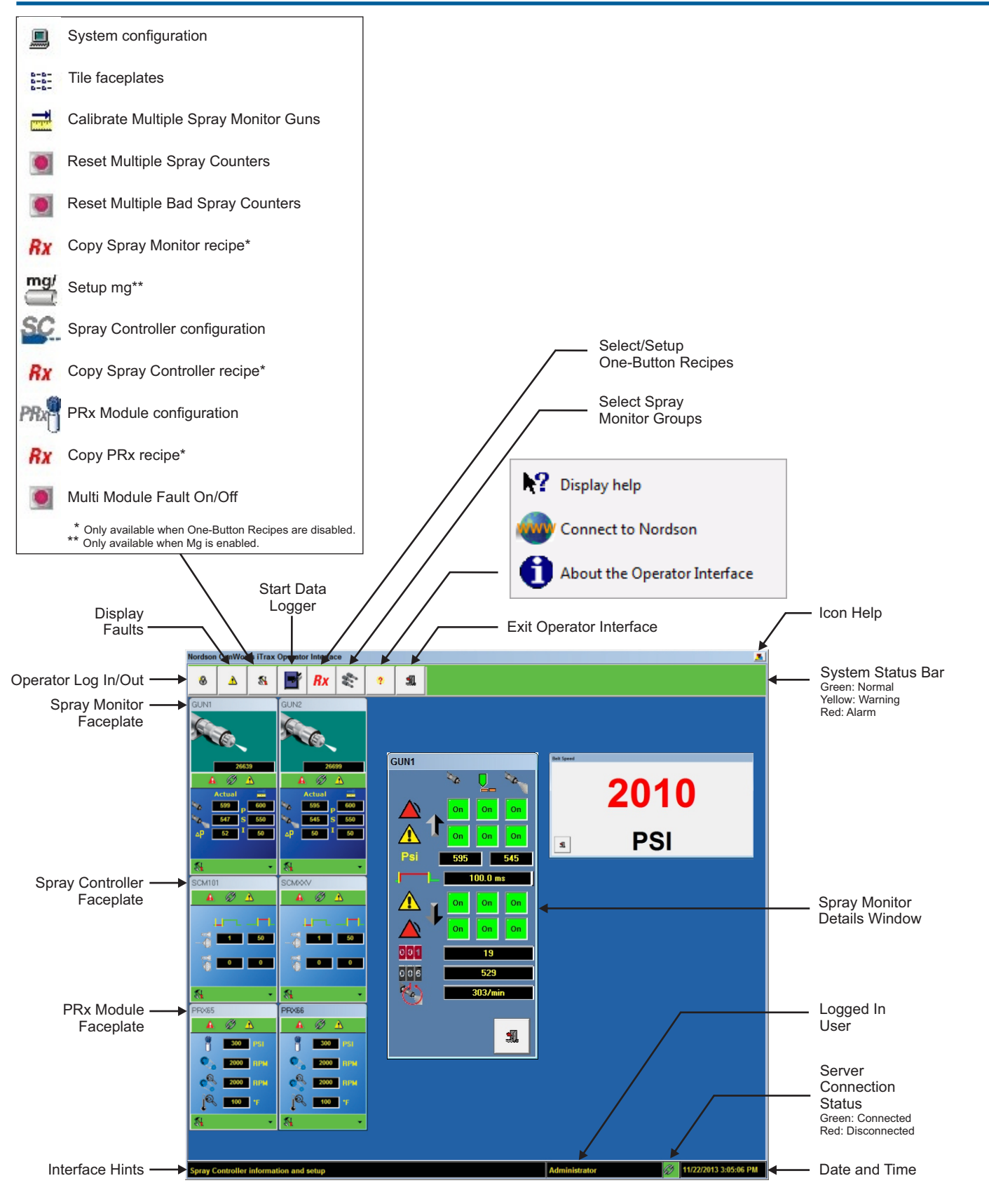

## Main Screen Button Bar

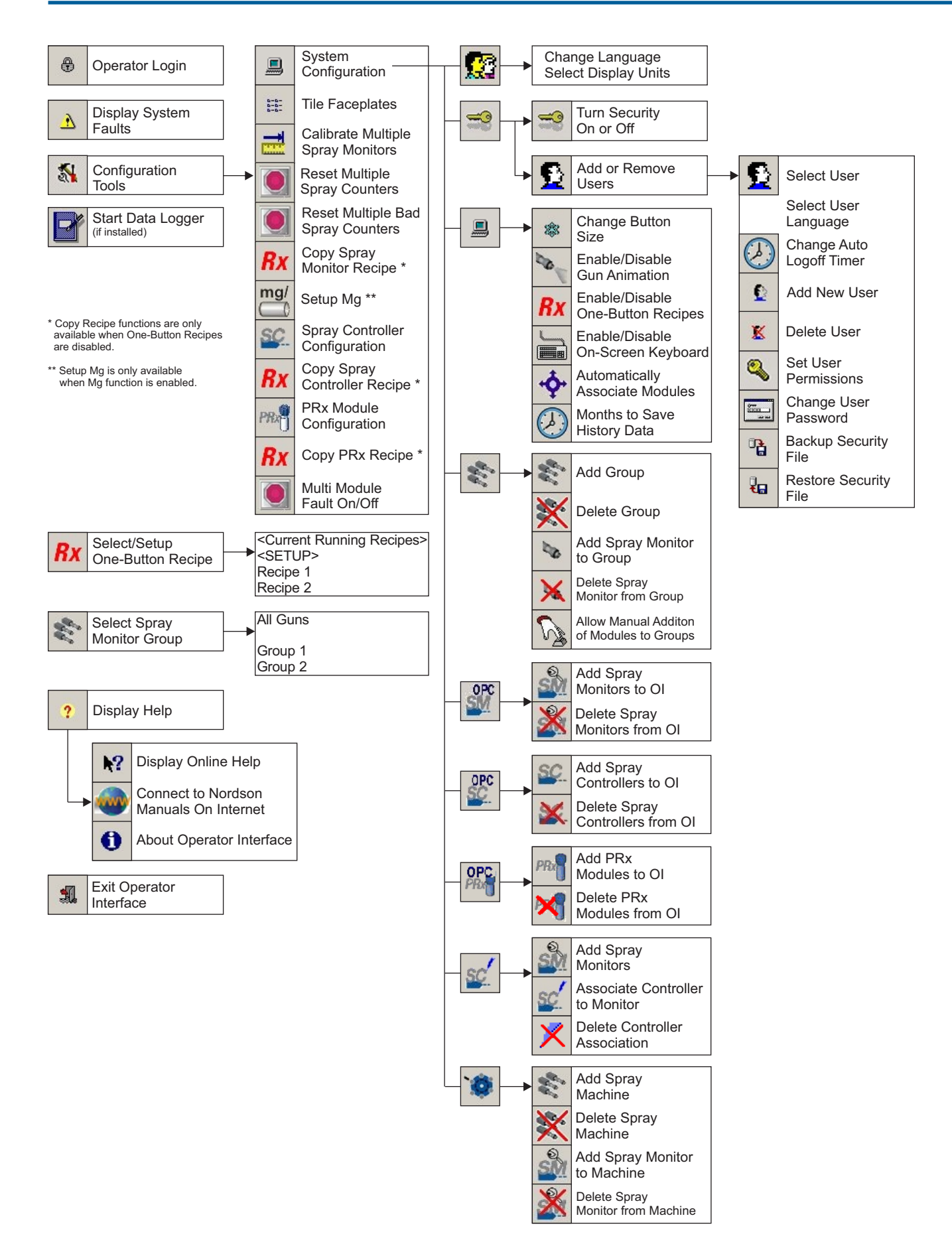

#### **Spray Monitor Faceplate**

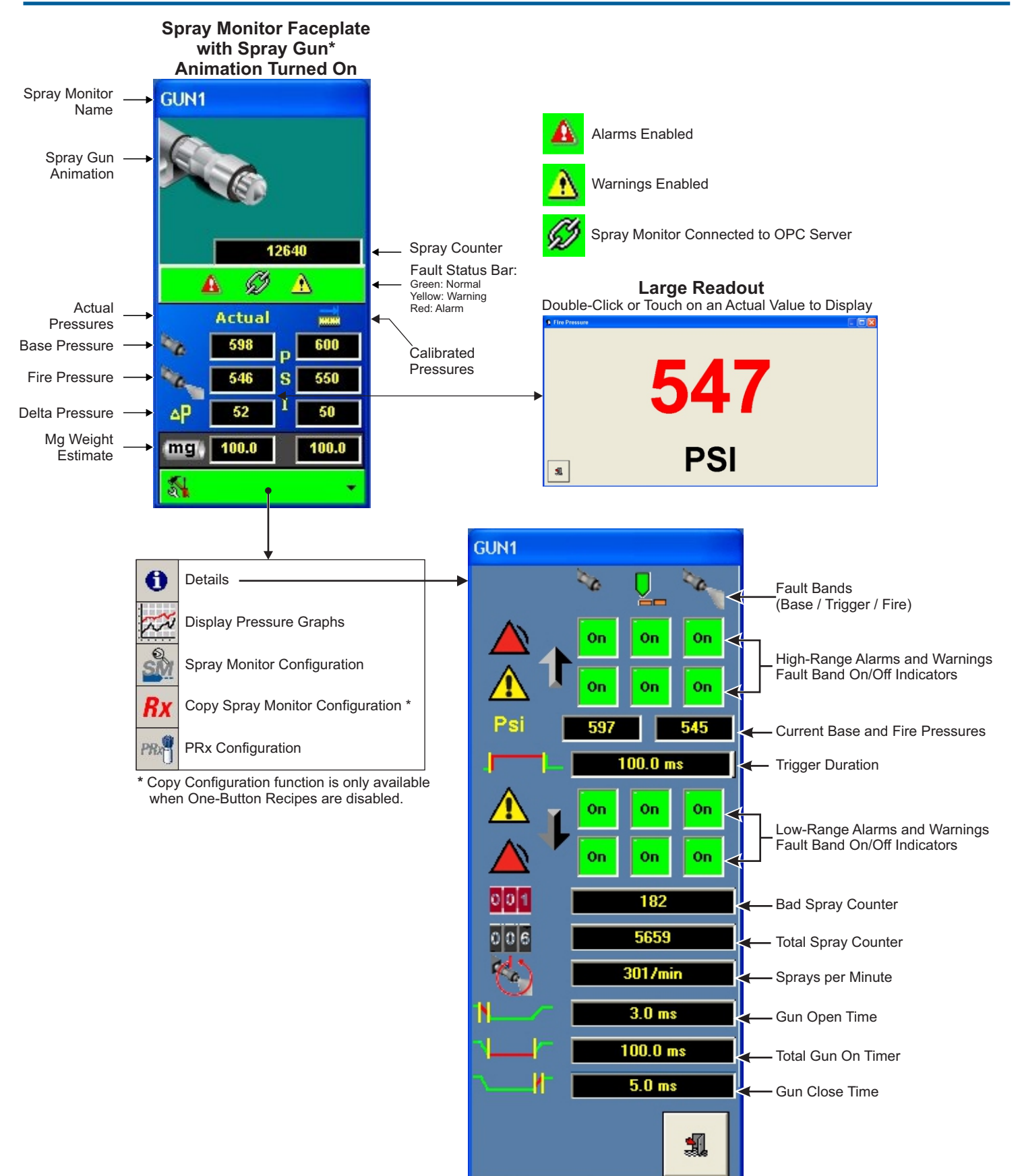

\* Optional Animation for CleanSpray Gun can be selected through the Spray Monitor configuration.

## Spray Controller Faceplate

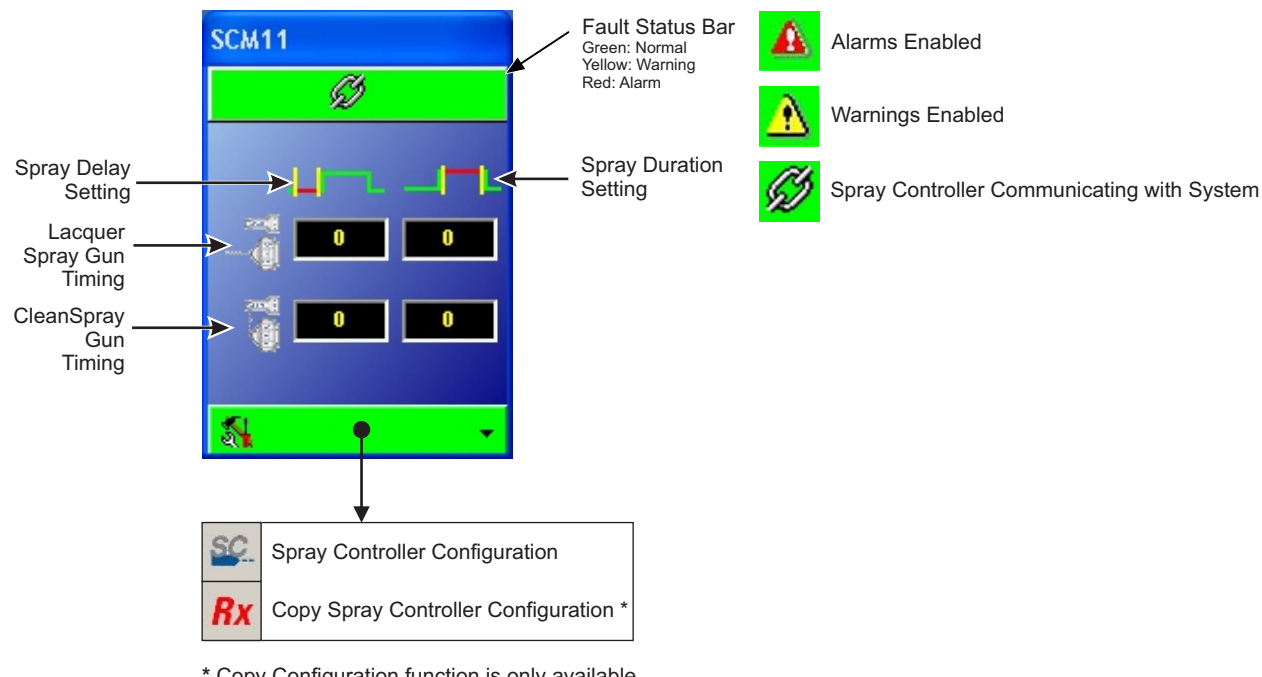

\* Copy Configuration function is only available when One-Button Recipes are disabled.

#### **PRx Module Faceplate**

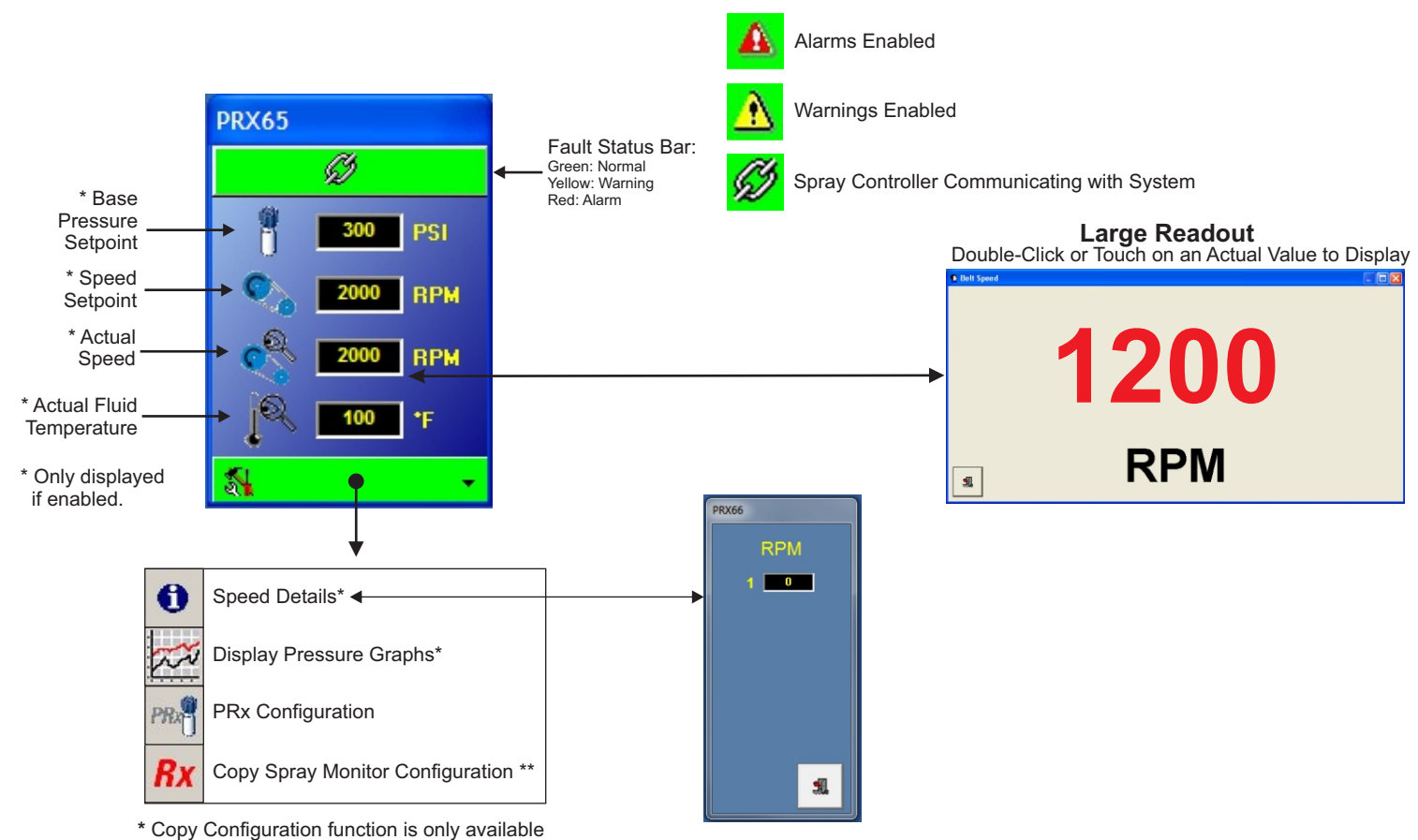

\* Copy Configuration function is only available when One-Button Recipes are disabled.

# **Spray Monitor Configuration**

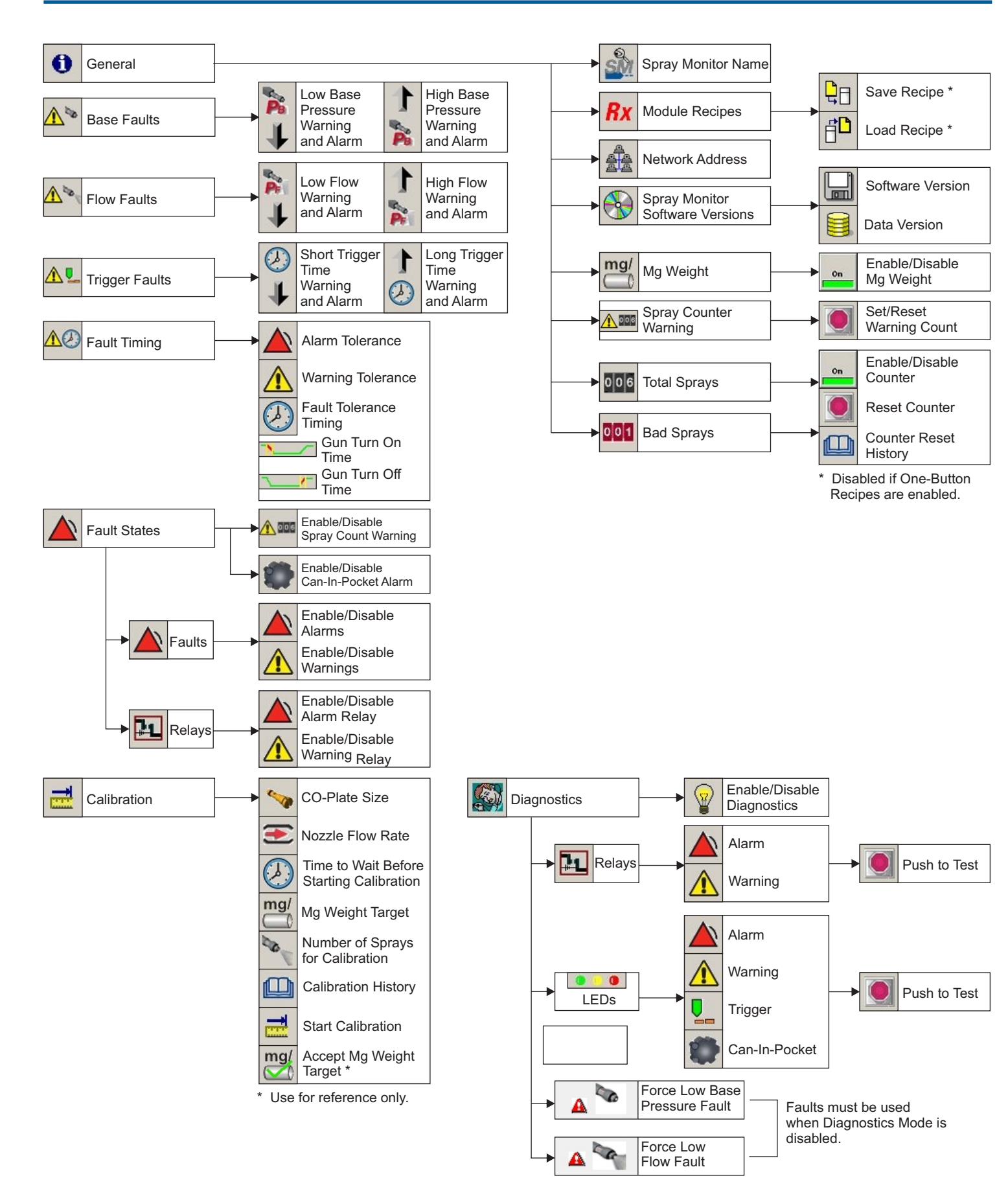

# **Spray Controller Configuration**

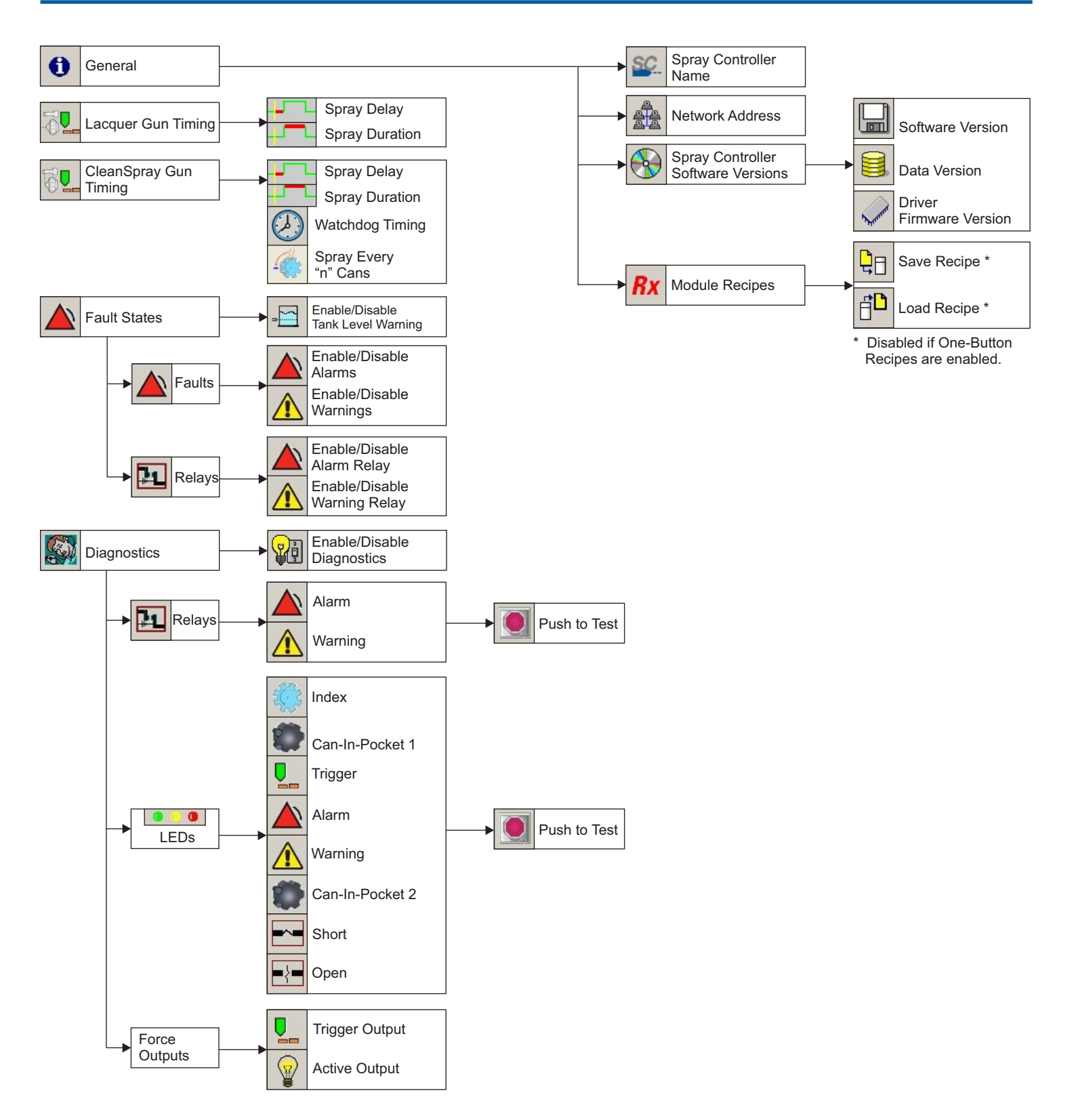

### **PRx Module Configuration**

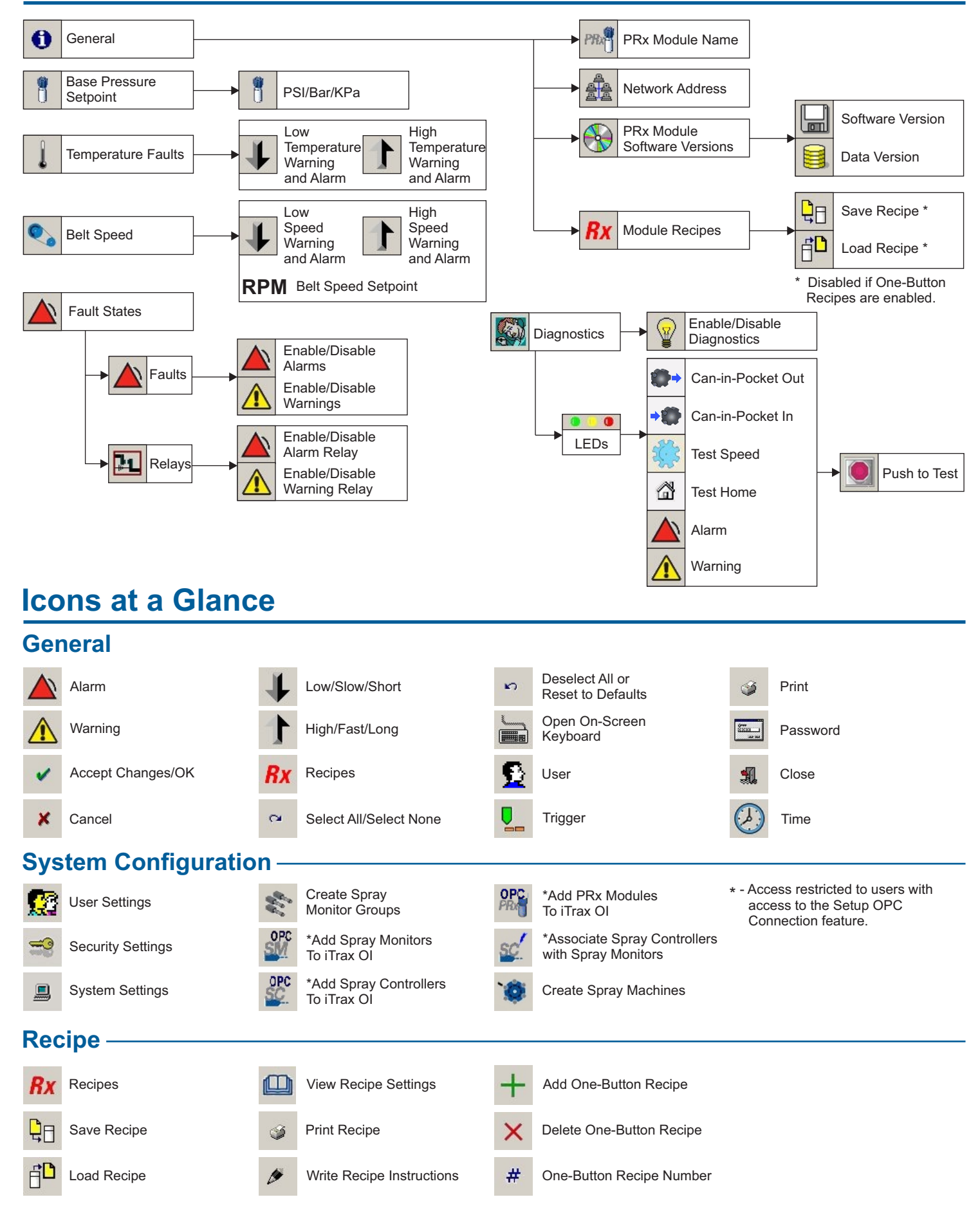

| Icons at a Glance (continued)      |                            |                 |                                              |            |                          |                       |                                        |
|------------------------------------|----------------------------|-----------------|----------------------------------------------|------------|--------------------------|-----------------------|----------------------------------------|
| Spray Monitor Configuration        |                            |                 |                                              |            |                          |                       |                                        |
| 0                                  | General                    |                 | Fire Pressure Faults                         | <u>A</u> Ø | Fault Timing             |                       | Calibration                            |
| ▲∞                                 | Base Pressure Faults       | <u> </u>        | Trigger Faults                               |            | Fault States             |                       | Diagnostics                            |
| Spray Controller Configuration     |                            |                 |                                              |            |                          |                       |                                        |
| 0                                  | General                    | 6.              | Clean Spray Gun Timing                       |            | Diagnostics              |                       | Lacquer Spray Gun Timing               |
|                                    | Fault States               |                 |                                              |            |                          |                       |                                        |
| PRx Module Configuration           |                            |                 |                                              |            |                          |                       |                                        |
| 0                                  | General                    | l               | Temperature                                  |            | Fault States             | 8                     | Base Pressure Setpoint                 |
| 0,                                 | Belt Speed                 |                 | Diagnostics                                  |            |                          |                       |                                        |
| Fault History Window               |                            |                 |                                              |            |                          | – Multi Module Faults |                                        |
| $\bigcirc$                         | Sort Faults By Time        | 100             | Select Module                                |            | Display Oldest History   |                       | Turn All Faults On<br>For All Modules  |
|                                    | Sort Faults By Fault Type  | ٩               | Send To Printer                              |            | Display Previous History |                       | Turn All Faults Off<br>For All Modules |
|                                    | Sort Faults By Message     | •               | Resolve Faults For<br>This Module            | •          | Display Next History     |                       | Reset All Faults<br>For All Modules    |
| <b>£</b>                           | Sort Faults By User        |                 | Resolve Faults For<br>All Associated Modules |            | Display Current History  |                       |                                        |
|                                    | Sort Faults By Module Type |                 | Resolve Faults For<br>All Modules            | 0          | Show Fault Resolution    |                       |                                        |
| Fault Resolution Buttons and Icons |                            |                 |                                              |            |                          |                       |                                        |
| Sec. 1                             | Cleaned                    | P 1             | Fixed Orifice                                | 2          | Pressure Transducer      |                       | Gun Short                              |
| ø                                  | Replaced                   |                 | Regulator                                    | Ĵ          | Change Base Pressure     |                       | Gun Open                               |
|                                    | Calibrated                 |                 | Main Filter                                  | P          | Change Pump Pressure     | ×                     | Turret Vacuum                          |
| ٢                                  | Other Action               | P.C.            | In-Line Filter                               | ٩          | Change Coating           |                       | Gun Position                           |
| 1                                  | Most Common                |                 | Gun/Gun Module                               | ı (ji)     | Change Product Size      | ×<br>×                | No Can-In-Pocket                       |
|                                    | Nozzle                     | A CONCERSION CO | Ball and Seat                                | Į          | Fluid Temperature        | 0                     | Other Action                           |
|                                    | CO-Plate                   | 洪               | Timing                                       | Ó          | Belt Speed               | $\bigcirc$            | No Action                              |

iTrax, Nordson, and the Nordson logo are registered trademarks of Nordson Corporation © 2008, 2014 Nordson Corporation. All Rights Reserved. Issued 8/18